## LOGIN INSTRUCTIONS

- 1. Access the surveys at www.ecsi.site/au/user/
- 2. Enter the case -sensitive password Ghj654 and click login.

| Login |  |  |
|-------|--|--|
|       |  |  |

New user

4. Enter your school's Survey Access Code

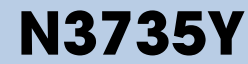

3.

5. You are now logged in. Displayed on the screen is your unique User-ID and Password (case-sensitive).

Save this information (write, print, or email it) to access the website at a later time.

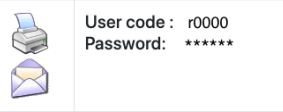

6. You will need to complete all 4 sections

| Questionnaire       | Status               | Answered | Click on the<br>blue writing |
|---------------------|----------------------|----------|------------------------------|
| Doyle Questionnaire | To the questionnaire | 012      |                              |
| PCB Scale           | To the questionnaire | 0127     |                              |
| Melbourne Scale     | To the questionnaire | 0/12     |                              |
| Victoria Scale      | To the questionnaire | 0/11     |                              |